# KENWOOD

### Koordinatsökning på DNX5170BTS

Detta är en guide angående val av koordinater (och olika format av dessa) då du väljer ditt kartmål/destination

## **1.**Klicka på "**NAV**" för att komma till navigeringssidan.

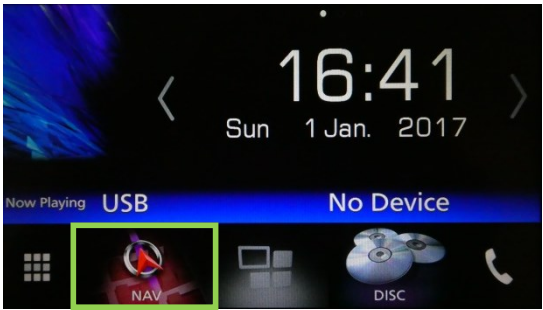

3. Klicka på "Vart?"

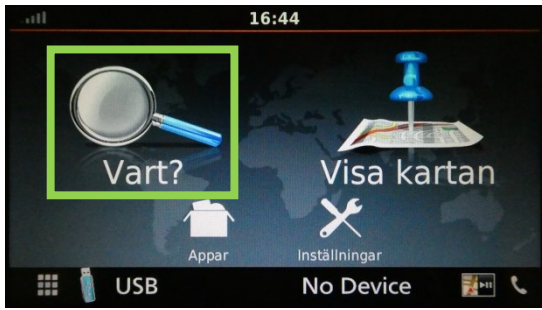

**2**. Tryck på pilen i det nedre vänstra hörnet för att komma till navigeringsmenyn.

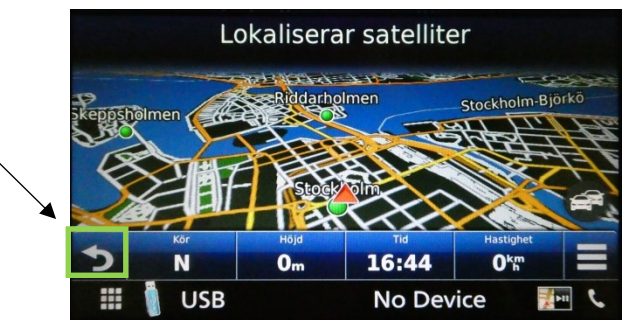

### 4. Klicka på "Kategorier"

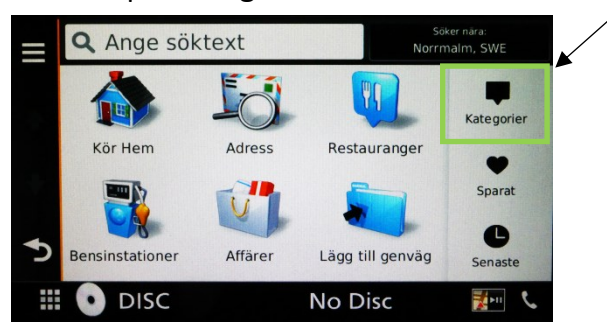

#### 5. Scrolla nedåt tills du hittar "Koordinater" och välj den.

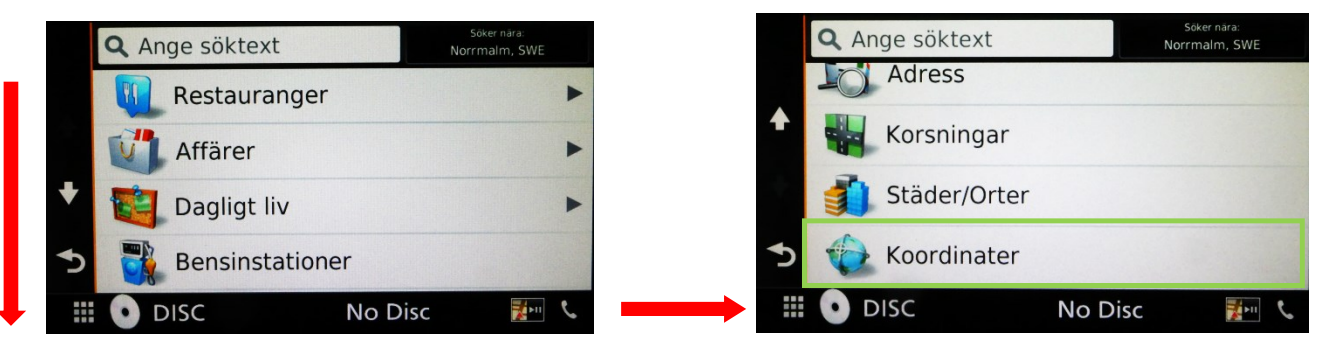

6. För att ändra koordinat-format klicka på i det övre vänstra hörnet och välj sedan "Format".

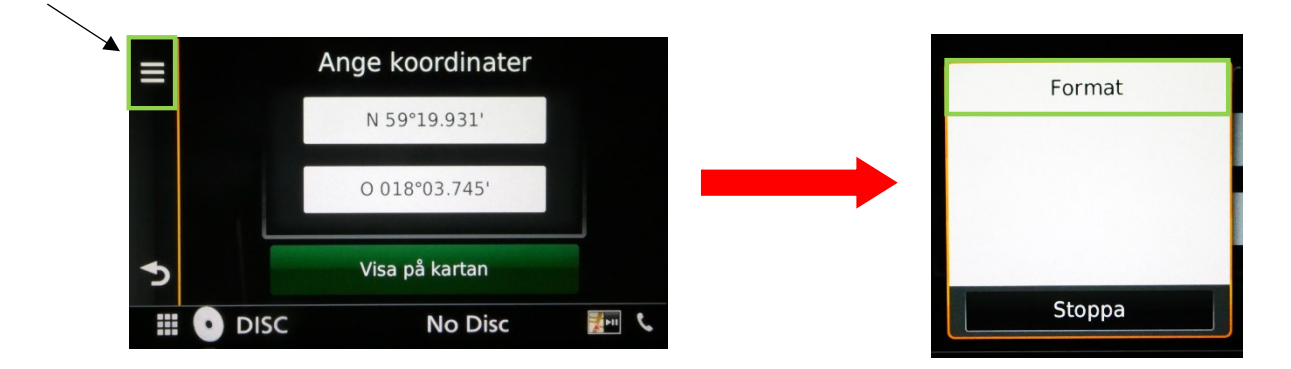

**7.** Välj vilket koordinat-format du vill använda och klicka sedan "**Spara**". I vissa format behöver man mata in en nolla först i sökningen eftersom det finns utrymme för 3 siffror.

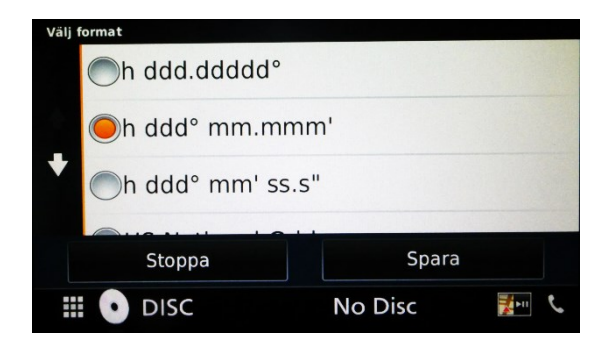

8. För att göra en koordinatsökning skriv in koordinaterna för din destination i sökfälten och klicka på "**Visa på kartan**".

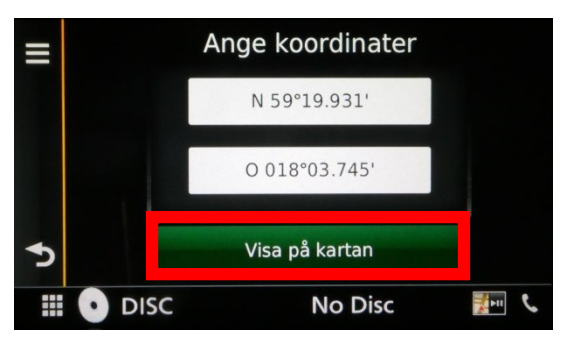

**9.** Tryck sedan på "**Kör**" för att starta navigeringen.

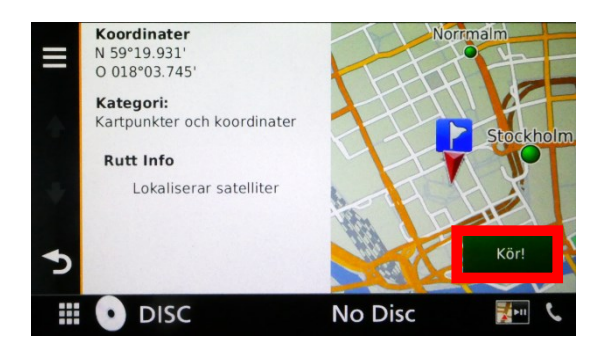